## Как зарегистрироваться на портале государственных услуг Российской Федерации

☆ [

#### 1 шаг: Заполнение личных данных

- 1. В сети Интернет зайти на сайт: www.gosuslugi.ru
- 2. В правом верхнем углу экрана нажать на кнопку «регистрация»:

| ЭЛЕК ГРОНЮЕ<br>ПОСИСЛУГИ<br>Госуслуги прозрачны как никогда! | Телефоны поддержки:<br>в России: 8 (800) 100-70-10<br>за границей: + 7 (499) 550-18-39                                                                                                    | Личный казание<br>вход Срегистра                                                                                                    |
|--------------------------------------------------------------|----------------------------------------------------------------------------------------------------|----------------------------------------------------------------------------------------------------|
| Государственные услуги                                       | Органы власти По                                                                                                    | иск услуг                                                                                                    |
|                                                              | Записать ребёнка в детский сад стало<br>Для удобства родителей на портале госуслуг реализо<br>образовательную организацию (ДОО):<br>• в электронном виде возможна и только сформир<br>очереди;<br>• запись в детский сад возможна с момента рождри<br>• при подаче заявления необходимо указать желат<br>зачисление, специфику группы и выбрать несколь<br>Запись в детский сад э | о проще<br>вана единая форма постановки на учет в дошкольнук<br>зовать заявление, но и отслеживать место ребенка в<br>ния ребенка;<br>гельный год зачисления, наличие права на льготное<br>ко желаемых ДОО по месту жительства ребёнка. |

3. Внести фамилию, имя и номер мобильного телефона или адрес электронной почты:

#### Елиная учетная запись

учетной записи юридического лица.

| Единая учетная запись                                                                                                    | Регистрация войти                                                                                                    |
|----------------------------------------------------------------------------------------------------|----------------------------------------------------------------------------------------------------|
| После регистрации вы можете использовать вашу учётную запись<br>для доступа к сервисам Электронного правительства.            | Фамилия                                                                                                    |
| Чем больше информации вы сообщите о себе, тем больше<br>сервисов вам будет доступно. Для получения доступа к некоторым        | Иванов                                                                                                    |
| сервисам потребуется пройти процедуру подтверждения<br>личности.                                                              | Имя                                                                                                    |
| Вы также можете зарегистрировать учетную запись в одном из<br>центров обслуживания.                                           | Иван                                                                                                    |
|                                                                                                    | Мобильный телефон У меня нет мобильного телефона                                                                                                    |
| Активация стандартной учетной записи                                                                                          |                                                                                                    |
| Если вы получили код активации, то воспользуйтесь <u>этой ссылкой</u><br>для входа в профиль и введите код активации.         | <b>•</b> +7 (920)                                                                                                    |
|                                                                                                    | Нажимая на кнопку «Зарегистрироваться», вы соглашаетесь                                                                                                    |
| Регистрация учетной записи                                                                                                    | с <u>Условиями использования</u> и <u>Политикой конфиденциальности</u>                                                                                                    |
| юридического лица                                                                                                    |                                                                                                    |
| Регистрировать учетную запись юридического лица может только                                                                  | Зарегистрироваться                                                                                                    |
| его руководитель или лицо, имеющее право действовать без                                                                      |                                                                                                    |
| доверенности от имени юридического лица.                                                                                      | and any factor of the second second sec |
| Руководителю необходимо сначала зарегистрироваться                                                                            |                                                                                                    |
| в качестве физического лица, затем подтвердить свою личность<br>и воспользоваться этой ссылкой лля вхола в профиль и созлания |                                                                                                    |
|                                                                                                    |                                                                                                    |

4. Подтвердить номер мобильного телефона (или электронной почты). При регистрации через телефон на указанный номер придет SMS-сообщение с кодом подтверждения, который надо ввести в соответствующем окошке и подтвердить его:

## Подтверждение номера мобильного телефона

| На номер +7 (920)                                                                                                    | аналаган отправлен код подтверждения.                                                                                                    |
|----------------------------------------------------------------------------------------------------|----------------------------------------------------------------------------------------------------|
| 🚽 До окончания срок                                                                                                    | а действия кода осталось <b>292 секунд</b> .                                                                                                    |
| 🖉 Не получили код по                                                                                                    | эдтверждения? Возможно, ваш номер написан с ошибкой. <u>Укажите правильный номер мобильного телефона</u>                                                                                                    |
| AND THE REAL PORTING                                                                                                    | an and the second and the second and the |
| Код подтверждения                                                                                                    | Подтвердить В Получить новый код подтверждения                                                                                                    |
| and the second second sec |                                                                                                    |
| Номер телефона будет испол                                                                                                    | њзоваться:                                                                                                    |
| • для идентификации вашей                                                                                                    | й учётной записи;                                                                                                    |
| A STATE AND AND A STATE AND A STATE AND A STAT |                                                                                                    |

для уведомлений о подозрительных действиях с учётной записью;

• для уведомлений при получении государственных услуг.

Номер телефона не будет использоваться для отправки рекламных сообщений и в иных коммерческих целях.

5. Установить пароль для входа в систему. Пароль должен содержать буквы (только латинские), цифры и знаки пунктуации – всего не менее 8 символов. Задайте пароль

| <ul> <li>Для завершения регистрации ва</li> </ul> | ам необходимо задать пароль, который будет использоваться для входа в систему. |
|---------------------------------------------------|--------------------------------------------------------------------------------|
| Пароль                                            |                                                                                |
| •••••                                             |                                                                                |
| Безопасность пароля: <mark>высокая</mark>         |                                                                                |
| Подтвердите пароль                                |                                                                                |
| *****                                             |                                                                                |
|                                                   |                                                                                |
|                                                   |                                                                                |

6. Заполнить личные данные:

#### Поздравляем! Вы только что зарегистрировались

Для использования всех возможностей своей учетной записи вам нужно ввести свои личные данные и осуществить их проверку. Вы можете пропустить этот шаг и перейти к получению <u>государственных услуг,</u> для которых не требуются проверенные данные о вас.

Чтобы приступить к заполнению своих личных данных, необходимо войти в свою учетную запись.

• Войти и заполнить личные данные

Необходима авторизация 1ля доступа к системам и сервисам Электронного правительства вам нужно пройти авторизацию.

После этого необходимо зайти в свой личный кабинет (указать свой телефон или электронную почту (в зависимости от того, что было выбрано при первоначальной регистрации) и созданный самостоятельно пароль):

| Пароль           |  |
|------------------|--|
|                  |  |
| 🧾 Запомнить меня |  |
| Войти            |  |

| услуги     |                  | Лои<br>аявки          | Мои данные                                                                                                    | Мои события                 | Платежи                    |
|------------|------------------|-----------------------|----------------------------------------------------------------------------------------------------|-----------------------------|----------------------------|
| щие данные | Уведомления      | Запомненные дан       | ные                                                                                                    |                             |                            |
| i dar      | ные отображаютс: | я только для просмотр | а. Перейдите к редакти                                                                                          | рованию профиля по разме    | щенной на странице кнопке. |
|            |                  | p                     | Перейти к редактир                                                                                              | ованию                      |                            |
| основная   | ИНФОРМАЦИЯ       | -                     | in the section of the section of the section of the section of the section of the section of the section of the | Star - Logenster Contractor |                            |
|            |                  |                       |                                                                                                    |                             |                            |

9. После этого становятся доступными для ввода персональные данные: Персональные данные

| Хотите бол<br>Подтвердите сво<br>Подтвердите | IЬШЕ ВОЗМОЖНОСТЕЙ?<br>о учетную запись и взаимодействуйте с органами власти через Интернет!<br>Узнать больше о доступных сервисах |               |
|----------------------------------------------|----------------------------------------------------------------------------------------------------|---------------|
| ОСНОВНАЯ ИНФОРМАЦИЯ                          |                                                                                                    | Редактировать |
| ΦΝΟ                                          |                                                                                                    |               |
| Пол                                          | Укажите пол                                                                                                    |               |
| Дата рождения                                | Укажите дату рождения                                                                                                    |               |
| Место рождения                               | Укажите место рождения                                                                                                    |               |

10. После этого необходимо заполнить следующую форму:

## Заполнение и проверка личных данных

| 1                                                                                                    | 2                                                            | 3                      |
|----------------------------------------------------------------------------------------------------|--------------------------------------------------------------|------------------------|
| Ввод личных данных                                                                                                   | Проверка личных данных                                       | Подтверждение личности |
| Для подтверждения учетной запі                                                                                       | иси необходимо выполнить следующие шаги:                     |                        |
| <ol> <li>Заполните личные данные.</li> <li>Дождаться завершения автом</li> <li>Подтвердить личность одним</li> </ol> | іатической проверки личных данных.<br>из доступных способов. |                        |

| Фамилия                              |                                             |                                                |
|--------------------------------------|---------------------------------------------|------------------------------------------------|
| Имя                                  |                                             |                                                |
| Отчество (если есть)                 |                                             |                                                |
|                                      | Заполнение обязательно, если отчество указа | ано в вашем документе, удостоверяющем личность |
| Пол                                  | Не указан 👻                                 |                                                |
| Дата рождения                        |                                             |                                                |
| снилс 🕐                              |                                             |                                                |
| Гражданство                          | Россия                                      |                                                |
| Документ, удостоверяющий<br>личность | Паспорт гражданина Российской Федера        | ции —                                          |
| Серия и номер                        |                                             |                                                |
| Дата выдачи                          |                                             |                                                |
| Кем выдан                            |                                             |                                                |
| Код подразделения                    |                                             |                                                |

### 2 шаг: Проверка личных данных

При выборе «продолжить»:

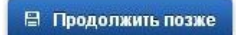

введенные данные автоматически отправляются на обработку и проверку (процесс может занимать от нескольких минут до 5 суток):

> Продолжить

### Заполнение и проверка личных данных

| ввод личных данных                | Проверка личных данных                          | Подтверждение личност          |
|-----------------------------------|-------------------------------------------------|--------------------------------|
| ВТОМАТИЧЕСКАЯ ПРОВЕРКА ЛИЧ        | НЫХ ДАННЫХ                                      |                                |
| Ороверка СНИЛС и персональных     | данных в Пенсионном фонде Российской Федерации  |                                |
| 👂 Проверка данных документа, удос | товеряющего личность, в Федеральной миграционно | ий службе Российской Федерации |
|                                   |                                                 |                                |
| ыполняется проверка ваших лич     | ных данных                                      |                                |

Можно закрыть страницу и выйти с сайта. По окончании проверки на указанный при регистрации номер телефона (или по электронной почте) будет отправлено SMSсообщение о ее завершении. Необходимо зайти в личный кабинет, на странице с персональными данными отобразится уведомление о том, что данные проверены. Для получения полного перечня государственных услуг необходимо подтвердить личность:

| 🖬 😹 💻 🚺 🔶 Перейті                       | и в Госуслуги                                                                                                    |                                                         |
|-----------------------------------------|----------------------------------------------------------------------------------------------------|---------------------------------------------------------|
| Электронное<br>правительство<br>профиль | Телефоны поддержки:<br>в России 8 (800) 100-70-10<br>за границей: +7 (499) 550-18-39                             | •                                                       |
| Персональные данные На                  | стройки учетной записи                                                                                           |                                                         |
| Персональные да                         | анные                                                                                                    |                                                         |
| Ваши личные данные Для получения ряда   | е проверены. Теперь вам доступен расширенный <u>пе</u><br>услуг требуется осуществить <u>подтверждение вашей</u> | речень государственных услуг.<br>личности.<br>Хосожи же |
| основная информация 🙋 📭                 | роверено                                                                                                    | <b>Л</b> Редактировать                                  |
| Φ <b>ΝΟ</b>                             | 2 Strateging                                                                                                    |                                                         |
| Пол                                     |                                                                                                    |                                                         |
|                                         |                                                                                                    |                                                         |

Если же, у вас что-то пошло не так, но вы уверены, что заполнили все пункты правильно, то напишите письмо в тех.поддержку портала госуслуг (e-mail: support@gosuslugi.ru).

#### 3 шаг: Подтверждение личности

Варианты подтверждения личности:

- 1. Лично обратиться в пункт активации простой электронной подписи
- 2. Получить код активации по почте заказным письмом
- 3. С помощью электронной подписи или универсальной электронной карты

### Заполнение и проверка личных данных

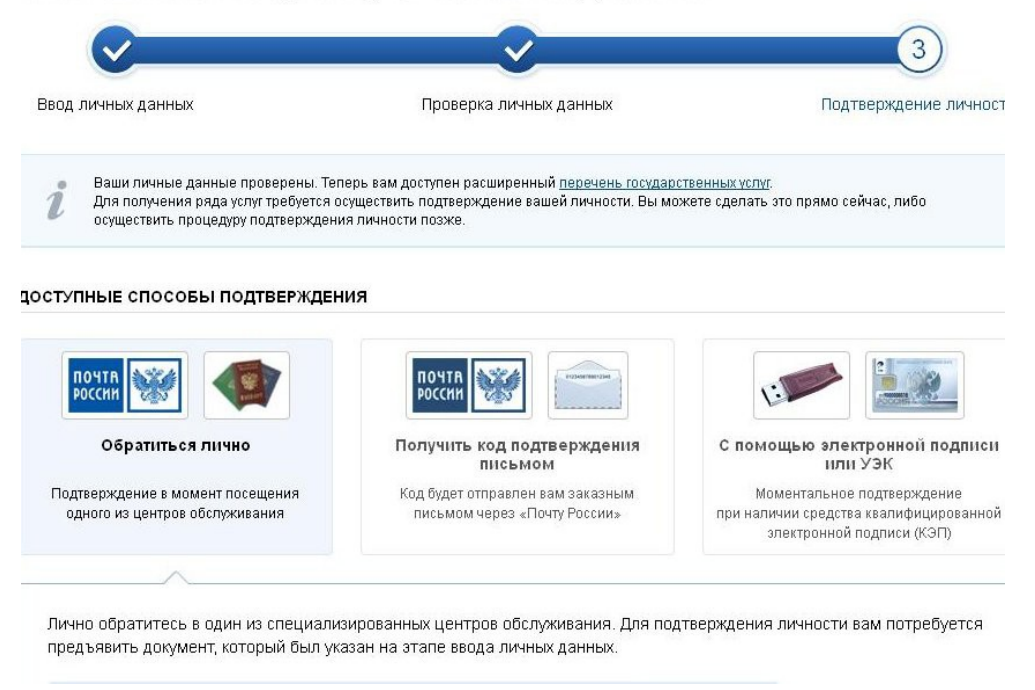

С адресами пунктов активации можно ознакомиться там же на портале государственных услуг. Ниже приведены организации почтовой связи и многофункциональные центры Республики Татарстан осуществляющие подтверждение личности для завершения процедуры регистрации.

## Перечень ОПС, оказывающих услугу ЕСИА

| №<br>п/п | Индекс | Наименование ОПС | Адрес ОПС                                 |
|----------|--------|------------------|-------------------------------------------|
| 1        | 420039 | КАЗАНЬ 39        | г. Казань, ул. Декабристов, 191           |
| 2        | 422370 | ТЕТЮШИ           | пгт. Тетюши, ул.Свободы, д. 49            |
| 3        | 422430 | БУИНСК           | г.Буинск.ул.Р.Люксембург.д.138            |
| 4        | 422470 | СТАРОЕ ДРОЖЖАНОЕ | с. Старое Дрожжаное, ул. А. Абязова, д.10 |
| 5        | 422542 | ЗЕЛЕНОДОЛЬСК     | г. Зеленодольск, ул. К.Маркса, д. 62      |
| 6        | 422544 | ЗЕЛЕНОДОЛЬСК     | г. Зеленодольск, ул. Рогачева, д. 19      |
| 7        | 422545 | ЗЕЛЕНОДОЛЬСК     | г. Зеленодольск, ул. Комарова, д. 21      |
| 8        | 423190 | НОВОШЕШМИНСК     | с.Новошешминск, ул. Ленина, 19            |
| 9        | 423229 | КАРАБАШ          | п.г.т.Карабаш,ул.Мухаметзянова,д.12       |
| 10       | 423231 | БУГУЛЬМА         | г.Бугульма, ул.Дзержинского, д.3          |
| 11       | 423236 | БУГУЛЬМА         | г.Бугульма, ул. Алина, д. 14              |
| 12       | 423254 | ЛЕНИНОГОРСК 4    | г. Лениногорск ,ул. Мурзина, д.2Г         |
| 13       | 423330 | АЗНАКАЕВО        | г. Азнакаево, ул. Пушкина, д. 6           |
| 14       | 423350 | САРМАНОВО        | с.Сарманово, ул. Ленина, д.26             |
| 15       | 423458 | АЛЬМЕТЬЕВСК      | г. Альметьевск, ул. Кирова д.7            |
| 16       | 423579 | НИЖНЕКАМСК       | г.Нижнекамск, ул. Гагарина, д. 6          |
| 17       | 423747 | СОВХОЗ ИМ.КИРОВА | Актанышский р-н, сов. им Кирово,          |

|    |        |                  | ул.Кирова, д. 39                     |
|----|--------|------------------|--------------------------------------|
| 18 | 423800 | НАБЕРЕЖНЫЕ ЧЕЛНЫ | г.Наб.Челны, ул.Гидростроителей, д.1 |
| 19 | 423816 | НАБЕРЕЖНЫЕ ЧЕЛНЫ | г.Наб.Челны, ул. Ш.Усманова, д. 80   |
| 20 | 423819 | НАБЕРЕЖНЫЕ ЧЕЛНЫ | г.Наб.Челны, ул.Х.Туфана, д. 5Е      |
| 21 | 423821 | НАБЕРЕЖНЫЕ ЧЕЛНЫ | г.Наб.Челны, ул. Сююмбике, д.66      |

# Перечень МФЦ, оказывающих услугу ЕСИА

| №<br>п/п | Наименование МФЦ                            | Адрес МФЦ                                                |
|----------|---------------------------------------------|----------------------------------------------------------|
| 1        | ГБУ «МФЦ в РТ», Приволжский филиал          | г. Казань, ул.Авангардная, д.74                          |
| 2        | ГБУ «МФЦ в РТ», Южный филиал                | г. Казань, пр. Победы, д.100                             |
| 3        | ГБУ «МФЦ в РТ», Ново-Савиновский филиал     | г. Казань, ул.Ямашева, д.82                              |
| 4        | ГБУ «МФЦ в РТ», Зареченский филиал          | г. Казань, ул. Гагарина, д.103                           |
| 5        | ГБУ «МФЦ в РТ», Сармановский филиал         | с. Сарманово, ул.Куйбышева, д. 36                        |
| 6        | ГБУ «МФЦ в РТ», Набережно-Челнинский филиал | г.Набережные Челны,пос. ГЭС,<br>ул.Гидростроителей, д.10 |
| 7        | ГБУ «МФЦ в РТ», Альметьевский филиал        | г. Альметьевск, ул.Герцена, д. 86                        |
| 8        | ГБУ «МФЦ в РТ», Нижнекамский филиал         | г. Нижнекамск, ул.Школьный бульвар, д.2, корп. "а"       |
| 9        | ГБУ «МФЦ в РТ», Алексеевский филиал         | с. Алексеевское, ул.Советская площадь, д.2               |
| 10       | ГБУ «МФЦ в РТ», Бавлинский филиал           | г. Бавлы, ул.Пушкина, д.25                               |
| 11       | ГБУ «МФЦ в РТ», Балтасинский филиал         | пгт. Балтаси, ул.Булатова, д. 24/2                       |
| 12       | ГБУ «МФЦ в РТ», Бугульминский филиал        | г. Бугульма, ул. Мусы Джалиля, д. 23                     |
| 13       | ГБУ «МФЦ в РТ», Буинский филиал             | г. Буинск, ул.Космовского, д. 108 "г"                    |
| 14       | ГБУ «МФЦ в РТ», Заинский филиал             | г.Заинск, ул.Автозаводская, д. 1 "А"                     |
| 15       | ГБУ «МФЦ в РТ», Кукморский филиал           | пгт Кукмор, ул.Ленина, д.37                              |
| 16       | ГБУ «МФЦ в РТ», Лаишевский филиал           | г. Лаишево, ул. Ленина, д. 56, корп. "б"                 |
| 17       | ГБУ «МФЦ в РТ», Менделеевский филиал        | г. Менделеевск, ул. Фомина, д. 19                        |
| 18       | ГБУ «МФЦ в РТ», Мензелинский филиал         | г. Мензелинск, ул.К.Маркса, д. 61                        |
| 19       | ГБУ «МФЦ в РТ», Зеленодольский филиал       | г.Зеленодольск ул.Первомайская, д. 14                    |
| 20       | ГБУ «МФЦ в РТ», Пестречинский филиал        | с. Пестрецы, ул.Гагарина, д. 46                          |

При желании получить код активации заказным письмом через «Почту России» необходимо выбрать соответствующую вкладку и указать почтовый адрес, на который будет направлено письмо с кодом:

|                                                                | and the second second se |
|----------------------------------------------------------------|----------------------------------------------------------------------------------------------------|
| почта                                                          |                                                                                                    |
| Обратиться лично                                               | Получить код подтверждения<br>письмом С помощью электронной подпис                                                                                                    |
| Подтверждение в момент посеще<br>одного из центров обслуживани | ния Код будет отправлен вам заказным Моментальное подтверждение при наличии средства квалифицирование<br>письмом через «Почту России» при наличии средства квалифицирование<br>злектронной подлиси (KOPI)                                                                                                    |
|                                                                |                                                                                                    |
| Введите адрес                                                  |                                                                                                    |
|                                                                |                                                                                                    |
| Дом                                                            | Корпус Строение                                                                                                    |
| Квартира                                                       | нет номера квартиры                                                                                                    |
| Индекс                                                         |                                                                                                    |
|                                                                | Не помните индекс?                                                                                                    |
|                                                                |                                                                                                    |
|                                                                | Нажимая на кнопку «Доставить», вы соглашаетесь с <u>Условиями доставки</u> .                                                                                                    |
|                                                                | Нажимая на кнопку «Доставить», вы соглашаетесь с <u>Условиями доставки</u> .<br>Услуга предоставляется бесплатно.                                                                                                    |
|                                                                | Накимая на кнопку «Доставить», вы соглашаетесь с <u>Условиями доставки</u> .<br>Услуга предоставляется бесплатно:<br>Среднее время доставки — около деух недель.<br>Повторная отправка кода подтверждения личности возможна не ранее чем через 30 дней.                                                                                                    |

- 8 -

Получив письмо, необходимо ввести код, указанный в нём, в поле на главной странице персональных данных личного кабинета, или на страничке подтверждения личности:

### Персональные данные

| 52 | Вам направлено почтовое отправление, содержащее код подтверждения личности. Адрес доставки: |  |  |
|----|---------------------------------------------------------------------------------------------|--|--|
|    | Введите код                                                                                 |  |  |
|    | Или воспользуйтесь другим способом подтверждения личности                                   |  |  |

### Регистрация завершена!

По вопросам, возникающим при регистрации на сайте <u>www.gosuslugi.ru,</u> можно звонить по бесплатному телефону Центра поддержки пользователей госуслуг **8 800 100 70 10**